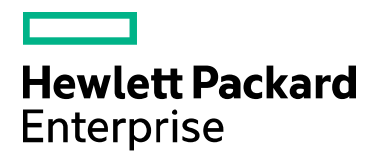

# Codar

Software version: 1.80.0001 For Microsoft Windows® and Linux operating systems

# Patch Read Me

Document release date: April 2017 Software release date: April 2017

# Contents

| Introduction3                                                     |
|-------------------------------------------------------------------|
| Fixed issues                                                      |
| Known issues                                                      |
| Patch installation11                                              |
| Check preinstallation requirements11                              |
| Install the patch                                                 |
| Verify the patch installation                                     |
| Patch removal - Linux                                             |
| Before uninstalling the patch13                                   |
| Uninstall the patch on standalone and cluster Codar servers13     |
| Patch removal - Windows14                                         |
| Before uninstalling the patch14                                   |
| Uninstalling the patch on standalone and clustered environments14 |
| Patch removal verification14                                      |
| Codar modified files15                                            |
| Send documentation feedback                                       |
| Legal notices                                                     |

# Introduction

This readme describes the fixed issues and known issues in this patch and provides instructions for installing and configuring the patch on a Linux or Windows HPE Codar server. The cumulative patch updates the Codar server to 1.80.0001.

In this document, <CSA\_HOME> refers to the directory in which HPE Codar is installed.

## **Fixed issues**

The following table describes the issues that are fixed in this patch.

| Issue        | Description                                                                                                    |
|--------------|----------------------------------------------------------------------------------------------------|
| QCCR1D235768 | Existing Server 1.80 component - password output property - not usable                                                                                            |
|              | <b>Note</b> : To fix this issue completely, you must follow some steps after installing this patch. Click here for more details.                                  |
| QCCR1D235433 | Jenkins Plug-in:- Deployment of a Sequenced Design does NOT utilize the Design Property Values provided from Jenkins Job                                          |
| QCCR1D235402 | Pools Search Not working based on Filter Search criteria                                                                                                    |
| QCCR1D236121 | Hyperlink is not working in IE 11 if the mouse is over the menu text, recognized only when the mouse is over the icon                                             |
| QCCR1D235756 | Scroll Issue in Testrun (Multiple calls triggered when scrolled for more data)                                                                                    |
| QCCR1D235803 | Automatic Reloading of Configurations in Log4j2                                                                                                    |
| QCCR1D235907 | PCOE: Around 25% of Un-deploy with Scaling Designs are getting failed in OO Execution for Codar1.8 with ORACLE DB configuration.                                  |
| QCCR1D235946 | For CompositeDesign, the ContinuousPromote ReleaseGateDeployment done in final lifecycle stage does NOT use the property values configured in PackageProperties   |
| QCCR1D235133 | XI Machine update API allows two machines to have a common IP Address                                                                                             |
| QCCR1D235074 | Codar Pilot : Release gate action with ignore on failure checked skips the approval action, promotes the package and creates multiple gate executions in parallel |
| QCCR1D234984 | Rolename should be displayed instead of Role ID when I try to add the Operator Users.                                                                             |
| QCCR1D235717 | Unable to execute ALM tests using test set release gate action after applying the latest hotfix                                                                   |

### Known issues

### General

CO Dependency: CSA CO SSO: Cloud Optimizer is not able to get CSA Organization LDAP details after fixing existing security vulnerability in CSA

| ID      | QCCR1D234930                                                                                                    |
|---------|----------------------------------------------------------------------------------------------------|
| Problem | Cloud Optimizer is not able to get CSA Organization LDAP details after fixing existing security vulnerability in HPE CSA |

| Cause      | Code fix is completed to close the security vulnerability. Please ensure to pass the <b>userIdenttifier</b> to all the API calls as mentioned in CSA REST API Guide. |
|------------|----------------------------------------------------------------------------------------------------|
| Workaround | Hotfix available. Please contact support.                                                                                                    |

Codar 1.70.RC3. Privacy Statement is missing in Codar Login Page

| ID         | QCCR1D228812                                                                                                    |
|------------|----------------------------------------------------------------------------------------------------|
| Problem    | The privacy statement does appear to show up on 4.8MR bits on the initial MPP login screen at /org/ <org_name>. However, the next IDM screen you are navigated to when clicking "Log in" is where the issue lies. The screen apparently should, but does not show the privacy statement.</org_name>                     |
| Cause      | Code defect                                                                                                    |
| Workaround | The user could always manually go to the privacy link they have configured for the organizations privacy statement. This link is available in the <b>Organizations &gt; Organization Name &gt; General Settings</b> area. Or, the user could simply return back to the main portal login page to view the privacy link. |

Resuming a failed upgrade is failing on Oracle PCoE Environment because of the **created\_by** and **updated\_by** references in the scripts.

| ID         | QCCR1D235507                                                                                                    |
|------------|----------------------------------------------------------------------------------------------------|
| Problem    | Resuming a failed upgrade is failing on Oracle PCoE Environment because of the created_by and updated_by references in the scripts.                 |
| Cause      | Resuming a failed upgrade is failing and csa\_CSA_4_80_0_installation\Logs\install.log contains error message that UPDATED_BY_ID columns is missing |
|            | For example error message from Oracle database:                                                                                                    |
|            | PL/SQL: ORA-00904: "UPDATED_BY_ID": invalid identifier                                                                                              |
| Workaround | Restore the database from backup taken prior upgrade and resume the upgrade again.                                                                  |

UserGroup indexing to Elasticsearch REST call throws an exception even though the indexing is fine

| ID         | QCCR1D227860                                                                                             |
|------------|----------------------------------------------------------------------------------------------------|
| Problem    | Exception in log file, <b>csa.log</b>                                                                    |
| Cause      | A bug in NodeJS.<br>See https://github.com/nodejs/node/issues/712                                        |
| Workaround | No workaround is required as this does not influence the search behavior and MPP full text search works. |

Orchestration Tile: 403 Error when LDAP Users does not exist in OO

| ID         | QCCR1D229293                                                                                                    |
|------------|----------------------------------------------------------------------------------------------------|
| Problem    | Operation Orchestration displays: 403 Error when trying to use direct link from HPE CSA using menu <b>Workflows -&gt; Orchestration</b> in case that LDAP Users does not Exist in OO |
| Cause      | Caused by defect QCCR8C32250 in product HPE Operation Orchestration                                                                                                    |
| Workaround | Modify URL of HPE Operation Orchestration to end with /oo/login/login-form or use seeded user admin for login to HPE CSA.                                                            |

SSO - session not invalidated while logout/login as different user in OO

| ID         | QCCR1D232747                                                                                                    |
|------------|----------------------------------------------------------------------------------------------------|
| Problem    | When CSA is configured with HPSSO which is a default in 4.8 (documentation contains steps how to disable it for FIPS mode), it will fail to logout user from CSA when the user performs logout action in other integrated product like HPE OO followed by login as different user in HPE OO.<br>HPSSO does not have central server to handle logout. Programs using HPSSO do not need to           |
|            | know each other as long as shared secret used for encryption and validation of cookie is same.                                                                                                    |
| Cause      | In CSA the Management Console in csa.war uses IdM tokens as means to authenticate users.<br>HPSSO tokens are recognized only by Identity Management (IdM) component, but not by CSA<br>Management Console. When there is no session with Management console, the csa.war will<br>redirect user to IdM which will validate and consume HPSSO cookie to produce IdM token for<br>Management Console. |
|            | CSA Management Console will perform logout when it is accessed while the HPSSO cookie is missing (due to logout in other product which deletes the cookie).                                                                                                    |
|            | But if CSA Management Console is accessed after logout followed by login in other product, then it will not detect the logout (it does not inspect cookie contents, it cannot decrypt it, in CSA only IdM component can decrypt it) and keep session established with original user identified by IdM token.                                                                                       |
|            | Sessions are still limited by token expiration. IdM tokens expire after 30 minutes by default, though there is process to extend their lifetime if done within these 30 minutes.                                                                                                    |
| Workaround | Multiple options:<br>- Turn off HPSSO if its functionality is not desirable.<br>- Perform logout in CSA, not in HP E OO.<br>- After performing logout in HPE OO, access HPE CSA so HPE CSA notices the cookie got<br>deleted and it will perform logout, before continuing in to login as different user in HPE OO.                                                                                |

SQL statement execution timeout cannot be applied to install/upgrade scripts.

| ID         | QCCR1D235119                                                                                                    |
|------------|----------------------------------------------------------------------------------------------------|
| Problem    | upgrade fails with " <b>Read timed out</b> " during processing<br>"csa_remove_createdby_updatedby.plsql" file on SQL Server (check<br>CSA\_CSA_4_80_0_installation\Logs\install.log to ensure it)                                                                                                    |
| Cause      | csa_remove_createdby_updatedby.plsql contains ALTER TABLE REBUILD statements that goes through all rows in table. So the REBUILD operation could timeout on huge databases.                                                                                                    |
| Workaround | <ol> <li>Edit CSA\scripts\mssql\csa_remove_createdby_updatedby.plsql and comment<br/>out all "ALTER TABLE REBUILD" statements at the end of the file. You can comment it out<br/>by enclosing all REBUILD statements to /* and */ (SQL comments). Save the file.</li> <li>Restart the upgrade process. It should end successfully.</li> <li>After upgrade it is recommended to apply the commented REBUILD statements manually,<br/>For example, using Microsoft SQL Server Management Studio.<br/>Note: It could take several hours on big databases with millions of artifacts.</li> </ol> |

Semantic Validation for properties in User Operations->Public Action fails to recognize the variable

| ID      | QCCR1D235209                                                                                                    |
|---------|----------------------------------------------------------------------------------------------------|
| Problem | If [CLIENT: <prop>] token is used as parameter value of semantic validation parameters, then test (validation) fails with following error message:</prop> |
|         | Option property with the name <prop> is not found. If this refers to a new property, ensure that it is saved.</prop>                                      |
|         | Test fails even if the [CLIENT: <prop>] is used on property <prop> and user filled "Input Validation" input fields.</prop></prop>                         |
| -       |                                                                                                    |
| Cause   | <ol> <li>if token [CLIENT:<prop>] is used as parameter value of validation parameter on user<br/>operation parameter <prop></prop></prop></li> </ol>      |

|            | and user filled Input Validation field input                                                                                                    |
|------------|----------------------------------------------------------------------------------------------------|
|            | -> it is caused by UI, which does not replaces the [CLIENT: <prop>] token with string entered to Input Validation input field.</prop>                                                                        |
|            | 2) if token [CLIENT: <prop>] refers to another parameter of user operation</prop>                                                                                                    |
|            | -> it is caused by backend, which does not resolve tokens pointing to parameters of user operation when test is requested                                                                                    |
|            | 3) if token [CLIENT: <prop>] refers option model property</prop>                                                                                                    |
|            | -> such token cannot be resolved because                                                                                                    |
|            | a) user operation does not have access to option model (e.g., user operation is on resource offering),                                                                                                    |
|            | b) option model can define more than one property of the name, so it is not possible to identify the property                                                                                                |
| Workaround | For all causes 1), 2), and 3) the workaround is<br>* enter value instead of token [CLIENT: <prop>] used as user operation parameter value<br/>- once tested, change parameter value back to the token</prop> |

CSA 3.2 to 4.8 upgrade path- the increment and decrement quantity field in shopping cart is not showing or working properly

| ID         | QCCR1D234010                                                                                                    |
|------------|----------------------------------------------------------------------------------------------------|
| Problem    | The increment and decrement quantity field in Marketplace Portal shopping cart does not show increment/decrement buttons in Internet Explorer. |
| Cause      | Standard UI widget for number input type does not include increment/decrement buttons in Internet<br>Explorer.                                 |
| Workaround | Enter quantity manually.                                                                                                    |

In CSA 4.8 Content Store, after installing a content through file, if we try installing the same content through HPLN, it does not prompt for re-install dialog for the first attempt.

| ID         | QCCR1D235356                                                                                                    |
|------------|----------------------------------------------------------------------------------------------------|
| Problem    | CSA 4.8 Content Store, after installing a content through file, if we try installing the same content through HPLN, it does not prompt for re-install dialog for the first attempt.                                                                                                    |
| Cause      | Product Limitation                                                                                                    |
| Workaround | <ol> <li>Install the content from file system</li> <li>Install the same content from HPLN it will fail for the first time</li> <li>Re-installing the same capsule from HPLN will pass for the second time showing the <b>Reinstall</b> dialog box.</li> <li>Refresh your browser after every attempt in case your browser is slow or lagging.</li> </ol> |

Import Preview fails for a design while the actual Import succeeds with the same design

| ID         | QCCR1D235590                                                                                                    |
|------------|----------------------------------------------------------------------------------------------------|
| Problem    | Import Preview fails while previewing the import of a design from an upgraded CSA instance into a fresh CSA 4.8 instance. |
| Cause      | A constraint violation is indicated in the Preview                                                                        |
| Workaround | Result of Import Preview can be ignored, and the design can be imported by clicking on Import button instead.             |

CO URL in csa.war/dashboard/config.json file has changed to default value after Upgrade to CSA 4.8.

| ID QCCR1D234938 |  |
|-----------------|--|
|-----------------|--|

| Problem    | CO URL in csa.war/dashboard/config.json file has changed to default value after Upgrade to CSA 4.8.                                                                                                    |
|------------|----------------------------------------------------------------------------------------------------|
| Cause      | Structural changes to the config.json file that is the New Dashboard changes                                                                                                    |
| Workaround | If you have made customizations to the config.json for the CSA launchpad/dashboard you will need to manually re-apply those after upgrade due to structural changes to the config.json file with the addition of the new interactive dashboard. |

SAML configuration got reset after upgrading to 4.8 with 1.10.4-129 IdM build

| ID         | QCCR1D234038                                                                                         |
|------------|----------------------------------------------------------------------------------------------------|
| Problem    | SAML configuration is lost after upgrade to CSA 4.8 from CSA 4.7                                     |
| Cause      | Process Limitation                                                                                   |
| Workaround | If SAML is configured in CSA 4.7 and you have upgraded to CSA 4.8, you need to configure SAML again. |

Cloud Optimizer (CO) Dependency: When the VM is powered OFF, CO is not sending the ideal data points (zero values) to be displayed for Memory and CPU graph in Health tab.

| ID         | QCCR1D225958                                             |
|------------|----------------------------------------------------------|
| Problem    | Missing data points when VM is powered OFF or Suspended. |
| Cause      | Unable to plot the graph for missing data points.        |
| Workaround | No workaround available.                                 |

Health status is not updated for servers deployed on Helion Openstack (HOS) provider.

| ID         | QCCR1D228220                                                                                      |
|------------|---------------------------------------------------------------------------------------------------|
| Problem    | Health status is not updated for servers deployed on Helion Openstack (HOS) provider.             |
| Cause      | CSA is unable to retrieve the health status since Cloud Optimizer (CO) is not supporting HOS 3.0. |
| Workaround | It is a product limitation. No workaround available.                                              |

Global search/ Elastic Search (ES) from MPP not working in a Linux CSA installation

| ID         | QCCR1D228619                                                                                                    |
|------------|----------------------------------------------------------------------------------------------------|
| Problem    | Global search from MPP portal does not work in a Linux CSA installation                                                                                                    |
| Cause      | CSA Search service fails to update the Elasticsearch indices as a result of which Global search from MPP returns nothing                                                                                                    |
| Workaround | After CSA installation is complete, or after a CSA restart, stop the CSA Search service and restart it manually by following the steps below:<br>If CSA was installed in a location other than /usr/local/hp/csa, adjust the path accordingly. |

Installation, Initial Configuration, Upgrade, and Uninstallation

IdM Dependency -- Upgrade Blocker - Upgrade from 4.6 to 4.8 is failing for windows with MS-SQL database

ID

QCCR1D234418

| Problem    | Upgrade from 4.6 to 4.8 is failing for windows with MS-SQL database                                                                                                    |
|------------|----------------------------------------------------------------------------------------------------|
| Cause      | Snapshot Isolation not enabled for IDM                                                                                                    |
| Workaround | For Microsoft SQL Server, it is mandatory to enable the snapshot isolation for Identity management database which can be achieved through following two database statements: |
|            | ALTER DATABASE idmdb SET ALLOW_SNAPSHOT_ISOLATION ON;                                                                                                    |
|            | ALTER DATABASE idmdb SET READ_COMMITTED_SNAPSHOT ON;                                                                                                    |

After an HA upgrade, the Elasticsearch configuration file resets and custom changes in the elasticsearch.yml file are lost

| ID         | QCCR1D218883                                                                                                    |
|------------|----------------------------------------------------------------------------------------------------|
| Problem    | Custom changes in Elasticsearch configuration may be discarded during an HA upgrade installation.                                                                                   |
| Cause      | Product defect.                                                                                                    |
| Workaround | Custom changes from upgraded installation are stored in a backup folder in /elasticsearch/config/. Transfer custom changes from the older installation file into the upgraded file. |

SAML Authorization will not work for the CSA Provider, if the access control is provided at the Organization Unit (OU) Level.

| ID         | QCCR1D227598                                                                                     |
|------------|--------------------------------------------------------------------------------------------------|
| Problem    | The SAML Authorization does not work if the access control is configured with the LDAP sub tree. |
| Cause      | CSA does not support the LDAP sub tree for Access Control (ACL) when SAML is enabled.            |
| Workaround | None                                                                                             |

### Cloud Service Management Console

SMC login is failing if we disable HP SSO Only configuration manually on CSA 4.8 HA build#1500

| ID         | QCCR1D234562                                                                                                    |
|------------|----------------------------------------------------------------------------------------------------|
| Problem    | SMC login fails if we disable HP SSO configuration manually on CSA 4.8 HA                                                                                                    |
| Cause      | Product limitation                                                                                                    |
| Workaround | <pre>Open the file \$CSA-HOME\jboss-as\standalone\deployments\csa.war\WEB-<br/>INF\applicationContext-security.xml and set checkSSOCookie value to<br/>false in the below mentioned section of bean and restart CSA service.<br/><beans:bean<br>id="tokenValidityFilter"class="com.hp.csa.security.TokenValidityFilter"&gt;<br/><beans:bean<br>id="tokenValidityFilter"class="com.hp.csa.security.TokenValidityFilter"&gt;<br/><beans:property name="checkSSOCookie" value="true"></beans:property><br/></beans:bean<br></beans:bean<br></pre> |

#### IDM Dependency - HPSSO: timeouts for HPSSO does not work for SMC portal

| ID |
|----|
|----|

| Problem    | SMC portal does not get logged out upon HP SSO timeout. |
|------------|---------------------------------------------------------|
| Cause      | Product limitation                                      |
| Workaround | No workaround currently available                       |

#### Invalid users are listed when we try to manage user subscriptions

| ID         | QCCR1D230605                                                                                         |
|------------|----------------------------------------------------------------------------------------------------|
| Problem    | Manage User Subscriptions under Administration of MPP lists few users unauthorized to access the MPP |
| Cause      | Product limitation                                                                                   |
| Workaround | No workaround currently available                                                                    |

Even If the actions fails during cancellation, the subscription would go offline. However the resources may not be deallocated.

| ID         | QCCR1D235314                                                                                                    |
|------------|----------------------------------------------------------------------------------------------------|
| Problem    | Even if the undeploy/unreserving actions fails during cancellation, the subscription will go offline.<br>However the resources may not be completely deallocated. |
| Cause      | This is because of a limitation in the architecture that does not allow to pause/resume the failed actions during cancellation.                                   |
| Workaround | No workaround available                                                                                                    |

#### Currently we do not support hybrid cloudslang-AFL flows in any combination

| ID         | QCCR1D232661                                                                                                    |
|------------|----------------------------------------------------------------------------------------------------|
| Problem    | Currently we do not support hybrid Cloud Slang-AFL flows in any combination.                                                                                                |
| Cause      | It is a product limitation.                                                                                                    |
| Workaround | The procedure on 'Creating a topology Design with CloudSlang' is available in the Topology Components Guide (Whitepaper). Refer to this guide for a workaround information. |

#### Imported topology component does not present a list of values for a multi-select Input property

| ID         | QCCR1D186068                                                                                                    |
|------------|----------------------------------------------------------------------------------------------------|
| Problem    | When importing an Operations Orchestration flow in the Designs / Topology / Components area of the Cloud Service Management Console, if that flow contains an Input property with <b>Type</b> value of <b>List of Values</b> and <b>From</b> value of <b>Prompt User from List – Selection List</b> , the resulting component imported into CSA will have a property value of type <b>String</b> for this Input property. Instead of a list of values from which one or more can be selected, a single text input will be presented to the user for this property in both the Components and Designer areas. |
| Cause      | The Designs / Topology / Components and Designs / Topology / Designer areas of the Cloud<br>Service Management Console do not have graceful support for multi-select properties such as<br>these.                                                                                                    |
| Workaround | In the text input for such a property, encode the property values using the appropriate delimiter, which is determined by the method the flow uses to parse the <b>Input</b> property. If the flow uses the Selection List Iterate operation that is provided with the Base content pack in Operations Orchestration, the delimiter (separator) is configurable and has a default of ' '. For example, the values 'red', 'green', and 'blue' would be specified as 'red green blue' (unquoted) if using the Selection List Iterate operation with the default separator value.                               |

Topology component Boolean and Integer properties are not correctly mapped to Chef Attributes.

| ID         | QCCR1D187711                                                                                                    |
|------------|----------------------------------------------------------------------------------------------------|
| Problem    | Topology components imported from Chef include an attributes parameter in their deploy operation, allowing customization of the provisioning of the Chef recipe. Properties passed in the attributes parameter are automatically converted to Strings. For example, an Integer component property of 3306 will be converted to "3306", and a Boolean component property of true will be converted to "true". If the Chef recipe is written to expect an Integer or Boolean input and not a String, the provisioning of the component will fail. |
| Cause      | Product limitation.                                                                                                    |
| Workaround | The Chef recipe should be written or modified to expect String inputs.                                                                                                    |

#### Featured Category list is blank when an organization is created

| ID         | CR1D226494                                                                                                 |
|------------|----------------------------------------------------------------------------------------------------|
| Problem    | The Featured Category list is empty for a newly created organization                                       |
| Cause      | The organization data synchronization is not complete after a new organization is created in IDM tables.   |
| Workaround | After the synchronization is completed, the catalogs and featured category list will appear. (~30 seconds) |

### Marketplace Portal

MPP - Groups the user belongs to is not displayed during the submit and modify operations

| ID         | QCCR1D233354                                                                                                    |
|------------|----------------------------------------------------------------------------------------------------|
| Problem    | In MPP Service checkout page for an offering, the group list shows only the DNs that are added<br>in the access control of the organization, it does not list all the groups to which the user belongs<br>in LDAP. |
| Cause      | This behavior is currently unsupported in CSA. In order to show the group in group list, all the groups need to be explicitly mentioned in the organization access control.                                        |
| Workaround | None                                                                                                    |

#### MPP shows Pending, please refresh continually for a paused subscription.

| ID         | QCCR1D234644                                                                                                    |
|------------|----------------------------------------------------------------------------------------------------|
| Problem    | Misleading icon displayed in MPP.<br>If an organization is set to Pause Subscriptions on Provisioning error and a subscription fails,<br>MPP shows right status as Paused but the icon is wrong.<br>Spinner is displayed in MPP instead of Pause icon. |
| Cause      | Wrong HTML in MPP code base.                                                                                                    |
| Workaround | No workaround is required. Inappropriate icon is displayed.                                                                                                    |

#### Cannot launch the show performance page using SSO from MPP

| ID | QCCR1D228672 |
|----|--------------|
|----|--------------|

| Problem    | Cannot launch the show performance page using SSO from MPP.                   |
|------------|-------------------------------------------------------------------------------|
| Cause      | SSO token is not passed correctly.                                            |
| Workaround | User can login to Cloud Optimizer manually by entering username and password. |

## Patch installation

This section describes how to install the patch.

## Check preinstallation requirements

Make sure you fulfill these prerequisites before installing:

- 1. Check minimum hardware requirements:
  - CPU: 4 CPU, 3.0 GHz
  - RAM: 8 GB
  - Hard Drive: 20 GB
- 2. Check the Codar 1.80 Support Matrix to verify operating-system requirements.
- 3. Check minimum software requirements:

Codar version 1.80.0000

4. Set the CSA\_HOME environment variable:

Windows: Set the CSA\_HOME environment variable to the following (remote MPP node):

**Example:** C:\Program Files\HPE\Codar

Linux: Set the CSA\_HOME environment variable for the remote MPP node to the default path :

Example:/usr/local/hpe/codar

- 5. Back up your Codar environment.
- 6. Stop the following Codar services: HPE Codar, HPE Marketplace Portal, HPE Search Service and Elasticsearch

1.6.1(elasticsearch-service-x64).

**Important:** You must stop these services on each node in a cluster. **Note:** If you do not stop these services manually, the following folders will not be cleared and will cause UI issues after installing the patch:

**Windows**: <CSA\_HOME>\jboss-as\standalone\tmp

**Clustered environment:** <CSA\_HOME>\jboss-as\domain\tmp

Linux: /usr/local/hpe/codar/jboss-as/standalone/tmp

# Install the patch

Use the following procedure to install the patch in a standalone configuration or on each node of a cluster:

1. Download the Codar patch file:

#### Linux:

https://softwaresupport.hpe.com/group/softwaresupport/search-result/-/facetsearch/document/LID/CODAR\_00015

#### Windows:

https://softwaresupport.hpe.com/group/softwaresupport/search-result/-/facetsearch/document/LID/CODAR\_00016

2. Linux:

Note: For clusters, perform all steps on each node in a cluster.

- a. Extract the downloaded file: HPE\_Codar\_Patch\_01.80.0001.bin file from the patch file.
- b. Make sure that the codaruser user is the owner of the file and has full privileges.
- c. Log in as codaruser and run HPE\_CODAR\_Patch\_01.80.0001.bin to open the Codar patch installer console mode.
- d. Enter ./HPE\_CODAR\_Patch\_01.80.0001.bin to run the patch installer.
- e. Select Enter in the introduction, warnings, and prerequisites screens.
- f. In the environment dialog screen, select Standalone or Cluster environment, then click Enter.
- g. Click Enter.
- h. In the pre-installation summary dialog screen, click Enter.

The patch installer begins the installation.

3. When prompted, click **Enter** to exit the installation.

4. Windows:

- a. Extract the HPE\_CODAR\_Patch\_01.80.0001.exe file from the patch zip file.
- b. Run HPE\_CODAR\_Patch\_01.80.0001.exe to launch the installation wizard.
- c. Click Next to open the Codar Environment Selection wizard.
- d. Select Standalone or Cluster environment, then click Next.
- e. Click Install to run the patch installation.
- f. When prompted, click **Done** to exit the installation.

**Note**: After installing the patch, you need to import a new version of 'Existing Infra' capsule to completely fix the issue noted above. To do so, perform the following steps:

- 1. On the Codar machine, navigate to '<CSA\_HOME>\Tools\CSLContentInstaller' folder.
- 2. From the 'CSLContentInstaller' folder, copy the 'existing-infra.zip' capsule file to a local directory.
- 3. Log on to Codar and delete all the topology designs which are using the 'Existing Server (1.80.0000)' component.
- 4. From Codar Dashboard, navigate to 'Content Store' page.
- 5. In the 'Content Store' page, click 'Browse' and select the 'existing-infra.zip' capsule file you had copied to the local directory (step 2).
- 6. Click 'Ok' in the 'Confirmation Required' dialog.

You have successfully imported the capsule. As a result, in OO-Central, in the CONTENT PACKS screen, you can see the file 'EXISTING-INFRASTRUCTURE-cp-1.80.0000' with version 1.0.2 listed.

### Verify the patch installation

The verification steps apply to both standalone and clustered environments. For clustered environments, complete these steps on each node after completing the installation on each node.

1. Check for errors in the log files:

*Windows:* <CSA\_HOME>\\_Codar\_1\_80\_1\_installation\Logs

Linux: \$CSA\_HOME/\_Codar\_1\_80\_1\_installation/Logs

Log files include codar\_install.log and codar\_InstallPatch.log.

Note: If there are errors, create a backup of the log files, restore the backup of the CSA\_HOME directory, and contact HPE Support.

- 2. Clear the browser cache.
- 3. Make sure the Codar, HPE Search, and Elasticsearch services1.6.1 (elasticsearch-service-x64) are running:

Windows: Installer automatically starts these services.

Linux: Start the services manually. In a cluster environment, manually start the services on all nodes.

4. Launch the Codar Console, log in, and check for the updated version.

### Patch removal - Linux

This section provides the steps to uninstall the patch on a Linux server in both standalone and clustered environments.

Note: Uninstallation of the patch will not revert the database-indexing changes made during patch installation.

### Before uninstalling the patch

Complete the following preparation steps before you uninstall the patch:

1. Back up the Codar environment.

Warning: If you do not stop creation and modification, the uninstallation might fail and Codar might be left in an unstable state.

- 2. Sign out of all open instances of the Codar Provider Console.
- 3. Stop the following Codar services: HPE Codar, HPE Marketplace Portal, HPE Search Service, and Elasticsearch

1.6.1(elasticsearch-service-x64)

Important: You must stop these services on each node in a cluster.

# Uninstall the patch on standalone and cluster Codar servers

To uninstall the patch:

- 1. Navigate to \$CSA\_HOME/\_Codar\_1\_80\_1\_installation/Uninstaller.
- 2. Run ./Uninstall HPE Codar Patch to start the uninstaller console mode.
- 3. Click Enter for the introductory and warning screens.
- 4. Click Enter to run the patch uninstaller.
- 5. When the patch uninstallation is complete, click **Enter** to exit the uninstallation process.

# Patch removal - Windows

This section provides the steps to uninstall the patch on a Windows server in both standalone and clustered environments. **Note:** Uninstallation of the patch will not revert the database-indexing changes made during patch installation.

### Before uninstalling the patch

Complete the following preparation steps before you uninstall the patch:

- 1. Backup the Codar environment.
- 2. Stop new subscription creation and subscription modification.

Warning: If you do not stop creation and modification, the uninstallation might fail and Codar might be left in an unstable state.

- 3. Sign out of all open instances of the Codar Provider Console and Marketplace Portal.
- 4. Stop the following Codar services: HPE Codar, HPE Marketplace Portal, HPE Search Service and Elasticsearch

1.6.1(elasticsearch-service-x64).

Important: You must stop these services on each node in a cluster.

# Uninstalling the patch on standalone and clustered environments

You can uninstall the patch using either of the following methods:

- Using the Control Panel
- Using the Uninstall Codar Patch wizard

Note: For clustered environments, perform the steps on each node of the cluster after stopping the services on all nodes.

To uninstall the patch using the Control Panel:

- 1. In the Control Panel, choose Uninstall a program.
- 2. Select Codar Patch and click Uninstall.
- 3. Follow the instructions on the uninstall wizard to uninstall the patch.

To uninstall the patch using the Uninstall Codar Patch wizard:

- 1. Navigate to <CSA\_HOME>\\_CODAR\_1\_80\_1\_installation\Uninstaller.
- 2. Execute Uninstall HPE Codar Patch.exe to open the Uninstall Codar Patch wizard.
- 3. Click **Uninstall** to uninstall the patch.
- 4. Click **Done** to exit the uninstall wizard.

## Patch removal verification

After uninstalling the patch, perform the following steps to verify the patch was removed. These verification steps apply to both standalone and clustered environments.

*Note:* For clustered environments, complete these steps on each node.

1. Check for errors in the log files:

Windows: <CSA\_HOME>\\_Codar\_1\_80\_1\_installation\Logs

Linux: \$CSA\_HOME/\_Codar\_1\_80\_1\_installation/Logs

Log files include codar\_uninstall.log, and codar\_unInstallPatch.log.

Note: If there are errors, create a backup of the log files, restore the backup of the CSA\_HOME directory, and contact HPE Support.

- 2. Clear the browser cache.
- 3. Make sure the Codar, HPE Search, and Elasticsearch 1.6.1 services are running:

Windows: The installer automatically starts these services.

Linux: Start the services manually. In a cluster environment, manually start the services on all nodes.

### Codar modified files

```
<CSA_HOME>/jboss-as/standalone/deployments/csa.war/*
<CSA_HOME>/CSAKit-4.7/Content Archives/topology/Jenkins plugin/HPE_Codar.hpi
<CSA_HOME>/Tools/CSLContentInstaller/existing-infra.zip
<Deployments_HOME>/csa-codar-provider-help.war/en_US
<Deployments_HOME>/csa-provider-help.war/en_US
<Deployments_HOME>/codar-provider-help.war/en_US
```

# Send documentation feedback

If you have comments about this document, you can send them to clouddocs@hpe.com.

# Legal notices

### Warranty

The only warranties for Hewlett Packard Enterprise products and services are set forth in the express warranty statements accompanying such products and services. Nothing herein should be construed as constituting an additional warranty. Hewlett Packard Enterprise shall not be liable for technical or editorial errors or omissions contained herein. The information contained herein is subject to change without notice.

### **Restricted rights legend**

Confidential computer software. Valid license from Hewlett Packard Enterprise required for possession, use or copying. Consistent with FAR 12.211 and 12.212, Commercial Computer Software, Computer Software Documentation, and Technical Data for Commercial Items are licensed to the U.S. Government under vendor's standard commercial license.

### Copyright notice

© Copyright 2017 Hewlett Packard Enterprise Development LP

### Trademark notices

Adobe® is a trademark of Adobe Systems Incorporated.

Microsoft® and Windows® are U.S. registered trademarks of Microsoft Corporation.

Oracle and Java are registered trademarks of Oracle and/or its affiliates.

UNIX® is a registered trademark of The Open Group.

RED HAT READY™ Logo and RED HAT CERTIFIED PARTNER™ Logo are trademarks of Red Hat, Inc.

The OpenStack word mark and the Square O Design, together or apart, are trademarks or registered trademarks of OpenStack Foundation in the United States and other countries, and are used with the OpenStack Foundation's permission.

### Documentation updates

The title page of this document contains the following identifying information:

- Software Version number, which indicates the software version.
- Document Release Date, which changes each time the document is updated.
- Software Release Date, which indicates the release date of this version of the software.

To check for recent updates or to verify that you are using the most recent edition of a document, go to the following URL and sign-in or register: https://softwaresupport.hpe.com.

Select Manuals from the Dashboard menu to view all available documentation. Use the search and filter functions to find documentation, whitepapers, and other information sources.

You will also receive updated or new editions if you subscribe to the appropriate product support service. Contact your Hewlett Packard Enterprise sales representative for details.

### Support

Visit the Hewlett Packard Enterprise Software Support Online web site at https://softwaresupport.hpe.com.